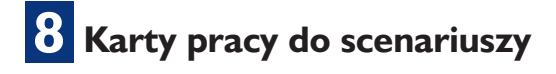

## 🗖 Karta pracy

## Temat I.I. Dokumenty bez tajemnic. Powtórzenie wybranych wiadomości o programie MS Word

## Część I. Formatowanie tekstu

- 1. Uruchom program Word.
- 2. Otwórz dokument *edycja\_tekstu* za pomocą skrótu klawiszowego (**Ctrl** + **O**).
- Podziel tekst na akapity tak, aby kolejne akapity zaczynały się od słów: Moja największa wakacyjna przygoda... Na początku szło nam... Tamci próbowali strzelić... Był remis 2 : 2...
- 4. Zastosuj pogrubienie (Ctrl + B) do imion wymienionych w tekście.
- 5. Zastosuj pochylenie (Ctrl + I) do słów związanych z piłką nożną.
- 6. Zmień na zielony kolor czcionki w wyrazach:
  - "trener" w pierwszym akapicie,
  - "sędzia" w trzecim i czwartym akapicie.
- 7. Zaznacz cały tekst (Ctrl + A), a następnie:
  - wyjustuj go (**Ctrl** + **J**),
  - zmień krój czcionki na Times New Roman,
  - zmień rozmiar czcionki na 12,
  - otwórz okno **Akapit** (kliknij na ) i zmień interlinię na **Pojedyncze**, ustaw odstęp po akapicie na 12 pkt.
- 8. Przejdź na początek dokumentu (Ctrl + Home).
- 9. Zaznacz tytuł i sformatuj go jako **WordArt** opcja **WordArt** z karty **Wstawianie**. Następnie na karcie **Formatowanie** kliknij **Zawijaj tekst** i wybierz opcję **Góra i dół**.
- 10. Sformatuj obiekt WordArt według własnego pomysłu.

11. Zapisz dokument (Ctrl + S).

## Część II. Redagowanie tekstu

- 1. Otwórz dokument edycja\_tekstu.
- 2. Włącz narzędzie Pisownia i gramatyka na karcie Recenzja.
- 3. Znajdź i popraw błędy w tekście.
- 4. Zapisz zmiany w dokumencie (**Ctrl** + **S**).
- 5. Dodaj wcięcia akapitowe (Tab).
- 6. Włącz opcję Pokaż wszystko.
- 7. Popraw tekst zgodnie z poniższymi zasadami:
  - usuń zbędne spacje i tabulatory,
  - usuń tzw. miękkie entery wstawione wewnątrz akapitów,
  - zastosuj tzw. twardą spację (Ctrl + Shift + Spacja) do przeniesienia pojedynczych liter znajdujących się na końcach wierszy.
- 8. Zapisz zmiany w dokumencie (Ctrl + S).